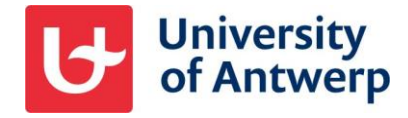

## **External users and MFA**

From 15 April 2024, the University of Antwerp will require all external users to use Multi-factor authentication (MFA) on all applications. This optimally protects both guest accounts and UAntwerpen data.

## Microsoft Authenticator app as a second factor

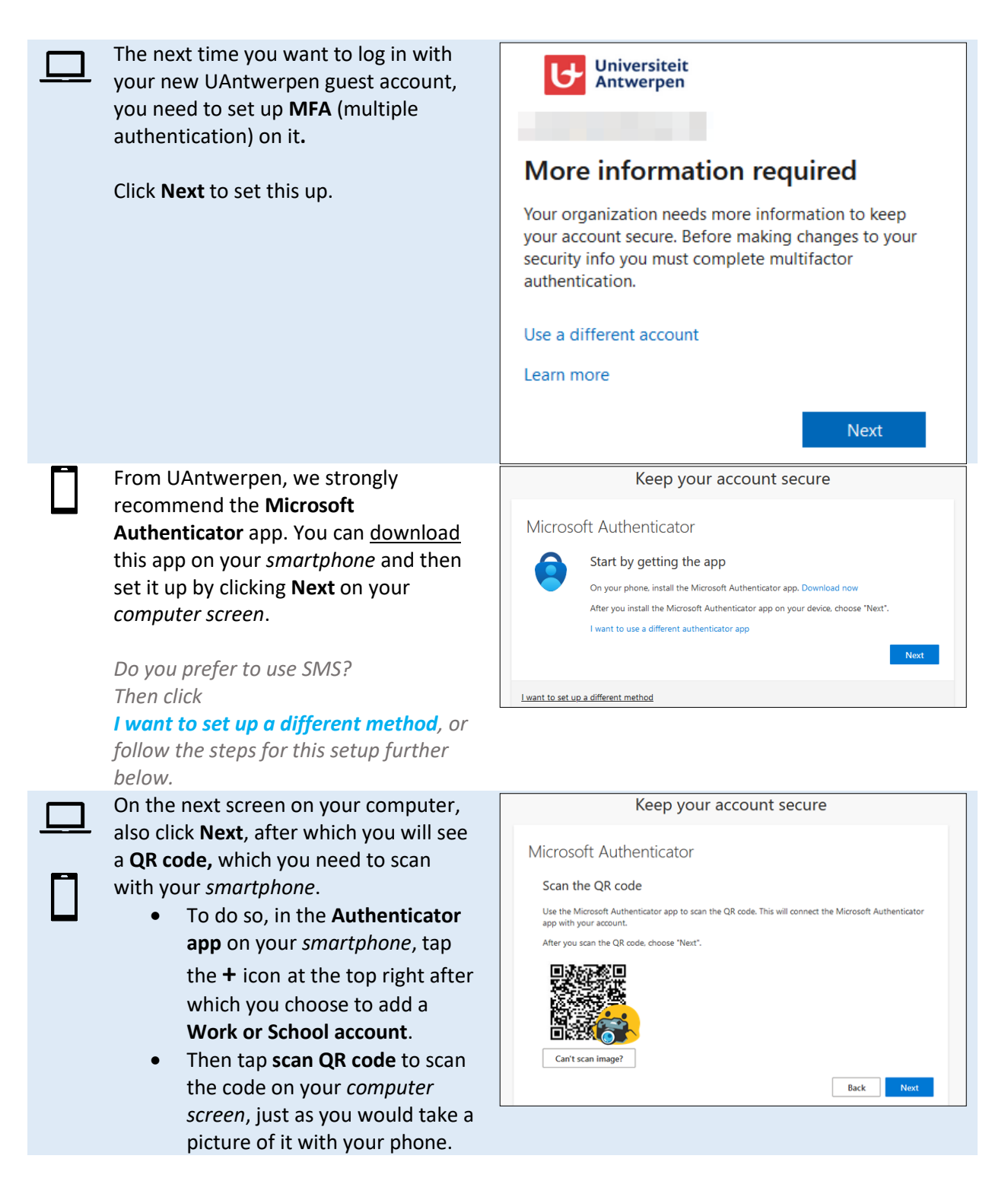

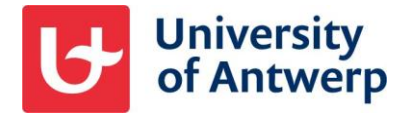

| Then tap over the <b>number</b> shown on your <i>computer to your smartphone</i> .                                             | Keep your account secure Microsoft Authenticator                                                                     |
|----------------------------------------------------------------------------------------------------|----------------------------------------------------------------------------------------------------|
| In doing so, your smartphone also<br>indicates which guest account you will<br>use to log into which part of Microsoft<br>365. | Let's try it out Approve the notification we're sending to your app by entering the number shown below. 74 Back Next |
| <b>Done!</b> Your Authenticator app is now set up for use at UAntwerpen.                                                       | 13:33 <b></b> 🔿 🗩                                                                                                    |
|                                                                                                    | $\equiv$ Authenticator $\bigcirc$ +                                                                                  |
|                                                                                                    | Universiteit Antwerpen<br>#EXT#@uantw                                                                                |

## SMS as a second factor

Less recommended but also possible is to use SMS as a 2nd factor instead of the Microsoft Authenticator app. To set this up, click "**I want to set up a different method**" on the first screen of the MFA set up and follow the prompts on your screen.

| Click I want to set up a different<br>method to set up a different method<br>for MFA on your guest account. | Keep your account secure         Microsoft Authenticator         Image: Start by getting the app         On your phone, install the Microsoft Authenticator app. Download now         After you install the Microsoft Authenticator app on your device, choose "Next".         I want to use a different authenticator app |
|----------------------------------------------------------------------------------------------------|----------------------------------------------------------------------------------------------------|
|                                                                                                    | Lwant to set up a different method                                                                                                    |
| Set <b>Phone</b> as the method and click<br><b>Submit</b> to continue.                                      | Keep your account secure Microsoft Authenticator                                                                                                    |
|                                                                                                    | Start by getting the app                                                                                                    |
|                                                                                                    | On your phone, install the Microsoft Authenticator app. Download now<br>After you install the Microsoft Authenticator app on your device, choose "Next".                                                                                                    |
|                                                                                                    | I want to set up a different m     Choose a different method ×     Next       I want to set up a different m     Phone     ✓       Authenticator app     Phone     ✓                                                                                                    |

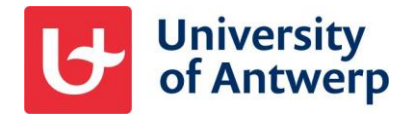

| Choose the correct country code and<br>further complete your cell phone<br>number. Then click <b>Next</b> to<br>continue.                                                       | Keep your account secure         Phone         You can prove who you are by answering a call on your phone or receiving a code on your phone.         What phone number would you like to use?         Belgium (+32)         Image: Receive a code         Call me         Message and data rates may apply. Choosing Next means that you agree to the Terms of service and Privacy and cookies statement.         Image: Next To set up a different method                                                                                                    |
|----------------------------------------------------------------------------------------------------|----------------------------------------------------------------------------------------------------|
| A text message will now be sent to<br>the cell phone number you<br>provided. Type in the verification<br>code from this text message and<br>click <b>Next</b> to continue.      | Keep your account secure         Phone         We just sent a 6 digit code to         . Enter the code below.         . Enter the code below.         . Enter the code below.         . Back         Next         Lwant to set up a different method                                                                                                    |
| Then click <b>Next</b> and then <b>Done</b> to<br>exit the set up wizard. You can now<br>log in with your guest account using<br>your password and an SMS<br>confirmation code. | Keep your account secure         Phone         Image: Verification complete. Your phone has been registered.         Image: Verification complete. Your phone has been registered. |